|                          | INSTRUCTIVO PARA EL REGISTRO DE DOCENTES<br>NUEVOS EN EL SISTEMA DE GESTIÓN ACADÉMICA | Código:              | 0               |
|--------------------------|---------------------------------------------------------------------------------------|----------------------|-----------------|
|                          | Macroproceso: Gestión de Apoyo                                                        | Versión: 02          | OFICINA ASESORA |
| PRANCESCO IOSÉ DE CALDAS | Proceso: Gestión Contractual                                                          | Fecha de Aprobación: | DE SISTEMAS     |

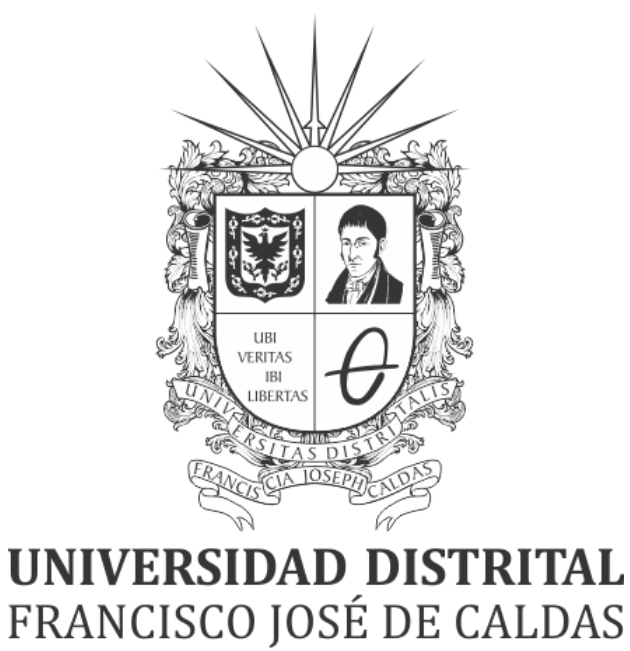

# INSTRUCTIVO PARA EL REGISTRO DE DOCENTES NUEVOS EN EL SISTEMA DE GESTIÓN ACADÉMICA

**OFICINA ASESORA DE SISTEMAS** 

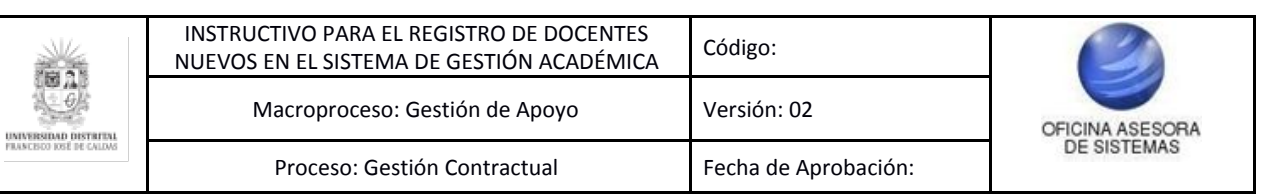

# TABLA DE CONTENIDO

| INTRODUCCIÓN                                        | 3             |
|-----------------------------------------------------|---------------|
| OBJETIVO                                            | 3             |
| ALCANCE                                             | 3             |
| RESPONSABLES<br>Docentes en proceso de contratación | <b>3</b><br>3 |
| DEFINICIONES Y SIGLAS                               | 3             |
| INGRESO A LA APLICACIÓN                             | 4             |
| MÓDULO DOCENTE                                      | 6             |
| Soportes Previnculación                             | 6             |
| Registrar Soportes Previnculación                   | 8             |
| Soportes obligatorios                               | 8             |
| Soportes Opcionales                                 | 8             |
| Modificar soportes                                  | 11            |
| Hoja de Vida                                        | 13            |
| Datos básicos                                       | 14            |
| Datos de Contacto                                   | 15            |
| Formación académica                                 | 16            |
| Experiencia Profesional                             | 18            |
| Experiencia Docente                                 | 20            |
| Actividades Académicas                              | 22            |
| Experiencia en Investigación                        | 23            |
| Producción Académica                                | 26            |
| Lengua extranjera                                   | 27            |
| Plan de trabajo                                     | 29            |
| Aprobación de carga preasignada                     | 30            |

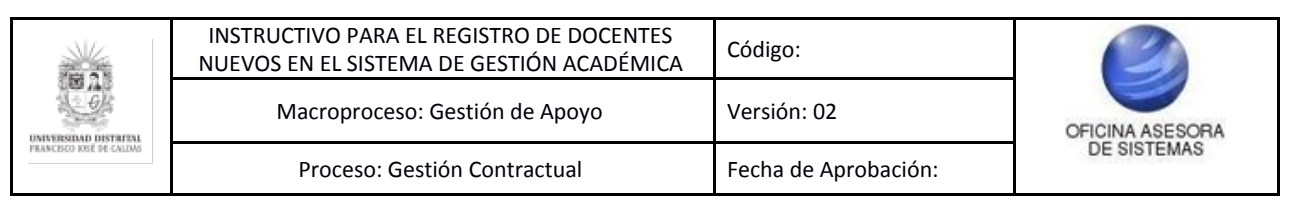

# INTRODUCCIÓN

En este manual de usuario se podrán encontrar la descripción y especificaciones correspondientes a los submódulos de Docentes - Soporte previnculación, Docentes - Hoja de Vida y Docentes - Plan de Trabajo pertenecientes al Sistema de Gestión Académica, así como el paso a paso para realizar las diferentes procesos que se deben tener en cuenta para realizar el cargue de los soportes de previnculación, el registro de la hoja de vida y la aprobación de la preasignación de la carga académica.

# 1. OBJETIVO

Facilitar la realización del registro de los docentes nuevos en los submódulos de Soporte Previnculación, Hoja de Vida y Preasignación de Carga Académica a través del Sistema de Gestión Académica de la Universidad Distrital Francisco José de Caldas.

# 2. ALCANCE

Este manual de usuario aplica para los docentes nuevos, para guiarlos en el cargue de los soportes de previnculación, el registro de la hoja de vida y la aprobación de la preasignación de la carga académica por medio del Sistema de Gestión Académica.

# 3. **RESPONSABLES**

# 3.1. Docentes en proceso de contratación

Es responsabilidad de los Docentes de la Universidad Distrital Francisco José de Caldas seguir los pasos indicados en este manual para registrar de manera correcta, así como garantizar la veracidad de los documentos e información consignadas en el Sistema de Gestión Académica.

# 4. DEFINICIONES Y SIGLAS

**Firma electrónica:** proceso a través de métodos criptográficos que permiten identificar una persona en documentos electrónicos.

Megabyte (MB): Unidad que equivale, aproximadamente, a un millón (2<sup>20</sup>) de bytes.<sup>1</sup>

**Rúbrica:** rasgo o conjunto de rasgos, realizados siempre de la misma manera, que suele ponerse en la firma después del nombre y que a veces la sustituye.<sup>2</sup>

<sup>&</sup>lt;sup>1</sup> Real Academia Española.

<sup>&</sup>lt;sup>2</sup> Real Academia Española.

|                           | INSTRUCTIVO PARA EL REGISTRO DE DOCENTES<br>NUEVOS EN EL SISTEMA DE GESTIÓN ACADÉMICA | Código:              | 2               |
|---------------------------|---------------------------------------------------------------------------------------|----------------------|-----------------|
|                           | Macroproceso: Gestión de Apoyo                                                        | Versión: 02          | OFICINA ASESORA |
| FILLINGERO IDEÈ DE CALDAS | Proceso: Gestión Contractual                                                          | Fecha de Aprobación: | DE SISTEMAS     |

# 5. INGRESO A LA APLICACIÓN

Para ingresar a la aplicación usted debe abrir el navegador de su preferencia (Google Chrome, Mozilla Firefox, Opera). A continuación digite la dirección en la barra de direcciones del navegador para ingresar al Sistema de Gestión Académica: https://funcionarios.portaloas.udistrital.edu.co/urano/

Al ingresar usted se encontrará con la pantalla principal del Sistema de Gestión Académica. (Imagen 1)

| UNIVERSIDAD DISTRITAL<br>FRANCISCO JOSÉ DE CALDAS<br>Sistema de Gestión Académica<br>Usuario |  |
|----------------------------------------------------------------------------------------------|--|
| Ingresar<br>¿Olvidaste la contraseña?                                                        |  |

Imagen 1.

Ingrese sus credenciales de inicio de sesión, las cuales corresponden a su usuario y contraseña. Si las ha ingresado correctamente será dirigido automáticamente a la pantalla principal del Sistema de Gestión Académica (Imagen 2), desde el cual tendrá acceso a los diferentes módulos, según los permisos que tenga asignados.

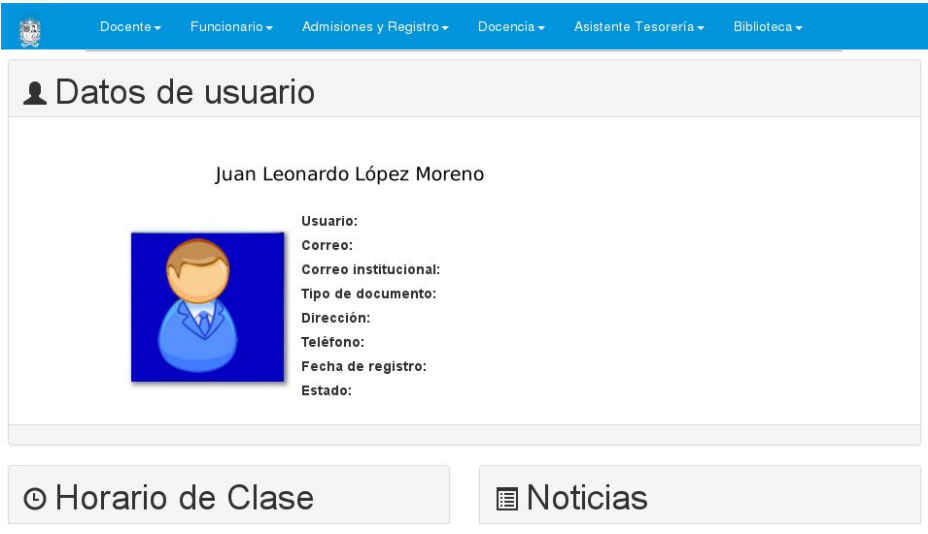

Imagen 2. Pantalla principal y datos del usuario.

**Nota:** el Sistema de Gestión Académica. al ser un sistema web. es independiente del sistema operativo por lo que puede utilizarse desde Microsoft Windows. Linux. etc.

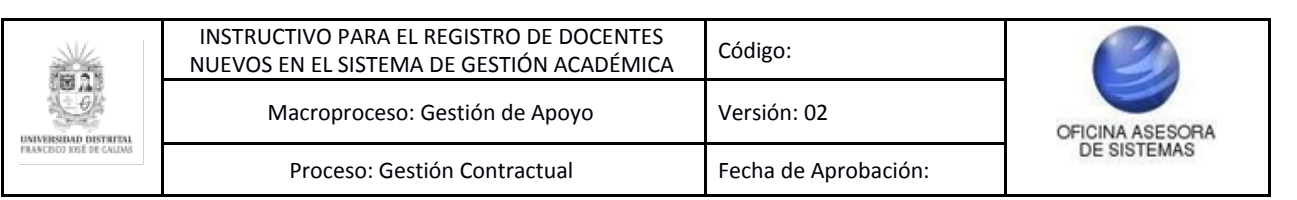

# 6. MÓDULO DOCENTE

En este módulo podrá gestionar sus cursos, revisar la evaluación docente, las consejerías y la vinculación docente.

En este caso, se explicarán las funcionalidades del submódulo Soportes Previnculación.

# 6.1. Soportes Previnculación

Una vez ingrese al sistema, ubique el módulo Docente (A), luego el submódulo Vinculación Docente y haga clic en Soporte Previnculación (B). (Imagen 3)

| Docente  | Funcionario <del>-</del> | Admisiones y Registro <del>-</del> | Docencia - Asistente | Tesorería - Biblioteca - |
|----------|--------------------------|------------------------------------|----------------------|--------------------------|
|          | A                        |                                    |                      |                          |
| Cursos   |                          | Evaluación Docente                 | Consejerias          | Vinculación Docente      |
| Asignati | uras                     | Auto Evaluación                    | Estudiantes          | Certificado de           |
| Captura  | ı de Notas               | Resultados                         | aconsejados          | Ingresos y               |
| Postgra  | do                       | Evaluación                         |                      | Retenciones              |
| Captura  | ude Notas                |                                    |                      | Plan de Trabajo          |
| Pregrad  | lo                       |                                    |                      | Producción               |
| Envío d  | e Correos                |                                    |                      | Académica                |
| Lista da | Class                    |                                    |                      | Soportes                 |
| Lista de | Clase                    |                                    |                      | Pre-vinculación B        |
| Notas P  | eriodo                   |                                    |                      |                          |
| Anterior |                          |                                    |                      |                          |
| Vacacio  | nales                    |                                    |                      |                          |

Imagen 3.

Al seleccionar Soportes Previnculación, aparecerán los periodos de vinculación y los campos donde van cargados los documentos de salud, fondo de pensión, caja de compensación, Contraloría, Personería, Policía, Procuraduría, Bienes y renta, no cruce de entidades, no demanda alimentos, no impedimentos, dependientes, carga académica, estado, categoría y observación, los cuales serán explicados a continuación. (Imagen 4)

|           |                |               |                                                                          |          |         |                                   |                            | Formatos para              | descargar y dilig          | enciar    |                             |                          |                         |
|-----------|----------------|---------------|--------------------------------------------------------------------------|----------|---------|-----------------------------------|----------------------------|----------------------------|----------------------------|-----------|-----------------------------|--------------------------|-------------------------|
|           |                |               |                                                                          | 3        | A       | Formato N<br>Demanda<br>Alimentos | 0                          | Format<br>Bienes<br>Renta: | о<br>У<br>5                | For       | 入<br>nato No<br>patibilidad |                          |                         |
| Mostrar 5 | • regist       | ro por página |                                                                          |          |         |                                   | Re                         | gistrar Soportes F         | Previnculación<br>Filtrar: |           |                             |                          |                         |
| Periodo 🏨 | Estado 🔱       | Categoria 🍀   | Observacion 11                                                           | Editar 💵 | Salud 💵 | Fondo<br>Pensión 💵                | Caja de<br>compensación ↓† | Contraloría 💵              | Personería 👫               | Policia 🔢 | Procuraduría 💵              | Bienes<br>y<br>rentas I1 | No cruce<br>entidades 🗄 |
| 2016-3    | No<br>Aprobado | Auxiliar      | taltan 2, mas<br>datos                                                   | 1        | 又       | X                                 | X                          | ٨                          | <mark>ک</mark>             | ېر        | <del>ا</del> لح             |                          |                         |
| .2017-1   | Aprobado       | Titular       | - Falta<br>certificados de<br>policía y<br>procuraduria -<br>Validado ok |          | Y       | ٨                                 |                            | لل                         | Y                          | X         | X                           |                          |                         |
| 2017-3    | Aprobado       | Titular       | se prueba<br>registro de<br>categoria - se<br>valida                     |          | X       | X                                 | X                          | X                          | ٦                          | X         | X                           | X                        | X                       |

Mostrando 1 de 1 páginas

#### Imagen 4.

**Nota:** en el sistema (Imagen 4. sección A) puede encontrar los formatos correspondientes a No Demanda Alimentos. Bienes y Renta y No Incompatibilidad. para que los descargue. los diligencie (con rúbrica). los escanee y suba al aplicativo.

|                           | INSTRUCTIVO PARA EL REGISTRO DE DOCENTES<br>NUEVOS EN EL SISTEMA DE GESTIÓN ACADÉMICA | Código:              | 2               |
|---------------------------|---------------------------------------------------------------------------------------|----------------------|-----------------|
|                           | Macroproceso: Gestión de Apoyo                                                        | Versión: 02          | OFICINA ASESORA |
| FILLINGERO 1052 DE CALDAS | Proceso: Gestión Contractual                                                          | Fecha de Aprobación: | DE SISTEMAS     |

Si en el campo tiene el ícono de pdf (Imagen 5), significa que el archivo está cargado, si por el contrario está en blanco, quiere decir que no hay ningún documento cargado en dicho espacio. (Imagen 6)

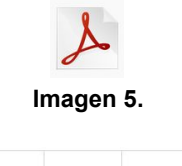

| Periodo 🏨 | Estado 🕼       | Categoria 👫 | Observacion 1                                                            | Editar 🕼 | Salud 🕼 | Fondo<br>Pensión 🕼 | Caja de<br>compensación 🕼 | Contraloría 🕼 | Personería 🕼 | Policía 🕼 | Procuraduría 🕼 |
|-----------|----------------|-------------|--------------------------------------------------------------------------|----------|---------|--------------------|---------------------------|---------------|--------------|-----------|----------------|
| 2016-3    | No<br>Aprobado | Auxiliar    | faltan 2, mas<br>datos                                                   | 7        | X       | X                  | X                         | A             | Å            | ٨         | Å              |
| 2017-1    | Aprobado       | Titular     | - Falta<br>certificados de<br>policía y<br>procuraduría -<br>Validado ok |          | لم      | X                  |                           | Å             | ٨            | لح        | لح             |
| 2017-3    | Aprobado       | Titular     | se prueba<br>registro de<br>categoria - se<br>valida                     |          | X       | لم                 | ٦                         | ٨             | ٨            | X         | ٨              |

Imagen 6.

**Nota:** Usted podrá clasificar los documentos y la información por orden alfabético haciendo clic en la flecha que aparece al lado del título de cada columna. (Imagen 7)

| Categoria |
|-----------|
| lmagen 7. |

# 6.1.1. Registrar Soportes Previnculación

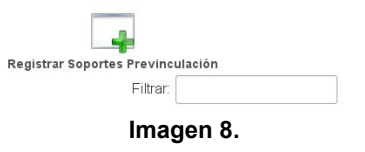

Para cargar los soportes, haga clic en el botón "Registrar Soporte Previnculación" (Imagen 8), que lo dirigirá al formulario (Imagen 9) donde podrá ingresar el año y periodo.

| Registrar soportes de cer | tificado s                                              |
|---------------------------|---------------------------------------------------------|
|                           |                                                         |
|                           | ) los sonntes marcados con (*) son obligatorio cargados |
|                           |                                                         |
|                           |                                                         |
| Año: *                    | 2017 *                                                  |
| Período: *                | 3 *                                                     |
| Salud: *                  | 🗁 Examinar                                              |
| Fondo Pensión:            | 🖀 Examinar                                              |
| Caja de compensación:     | 🖀 Examinar                                              |
| Contraloría: *            | 🖆 Examinar                                              |
| Personería: *             | 🚔 Examinar                                              |
| Policía: *                | 😂 Examinar                                              |
| Procuraduría: *           | 🚝 Examinar                                              |

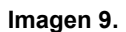

|                          | INSTRUCTIVO PARA EL REGISTRO DE DOCENTES<br>NUEVOS EN EL SISTEMA DE GESTIÓN ACADÉMICA | Código:              | 2               |
|--------------------------|---------------------------------------------------------------------------------------|----------------------|-----------------|
|                          | Macroproceso: Gestión de Apoyo                                                        | Versión: 02          | OFICINA ASESORA |
| PRANCESCO IDSÉ DE CALDAS | Proceso: Gestión Contractual                                                          | Fecha de Aprobación: | DE SISTEMAS     |

Aquí también podrá cargar los soportes correspondientes a cada campo. A continuación se detallan los soportes que son obligatorios y los opcionales:

# 6.1.1.1. Soportes obligatorios

- Salud: certificado de afiliación a EPS
- Contraloría: certificado de antecedentes fiscales
- Personería: certificado de antecedentes disciplinarios
- Policía: certificado de antecedentes judiciales
- Procuraduría: certificado de antecedentes de la Procuraduría.

# 6.1.1.2. Soportes Opcionales

- Fondo de pensión: certificado de afiliación a fondo de pensiones
- Caja de compensación: certificado de afiliación a caja de compensación
- Bienes y renta: declaración de bienes y renta. (Se encuentran en la sección para descargar formatos)
- No cruce de entidades: formato de declaración de no cruce con otras entidades
- No demanda alimentos: formato de declaración no demanda de alimentos. (Se encuentran en la sección para descargar formatos)
- No impedimentos: formato de declaración no impedimentos. (Se encuentran en la sección para descargar formatos)
- Dependientes: registros o documentos de dependientes
- Carga académica: formato de carga académica

Para cargar el documento, haga clic en el botón "examinar", que abrirá una ventana donde podrá seleccionar el archivo en su equipo que desea cargar. (Imagen 10)

|                   | Subir archive             | 2 |         |                    |
|-------------------|---------------------------|---|---------|--------------------|
| 📝 < 🔝 Viviana/    | Alvarez Descargas         |   |         |                    |
|                   |                           |   |         |                    |
| Lugares           | Nombre                    | ~ | lamano  | Modificado         |
| Q Buscar          | Documento1.pdf            |   | 1,1 MB  | viernes            |
| 🕑 Usados reciente | 🛫 Libro Sistema Titán.pdf |   | 1,1 MB  | viernes            |
| 📷 VivianaAlvarez  | 📔 Libro Sistema Titán.zip |   | 1,2 MB  | viernes            |
| 📷 Escritorio      | Lorem-Ipsum.pdf           |   | 77,1 kB | Ayer a las 16:48   |
| 🧾 Sistema de arch |                           |   |         |                    |
| 🔞 Documentos      |                           |   |         |                    |
| 🜆 Música          |                           |   |         |                    |
| 🛅 Imágenes        |                           |   |         |                    |
| 间 Vídeos          |                           |   |         |                    |
| 🔯 Descargas       |                           |   |         |                    |
|                   |                           |   |         |                    |
|                   |                           |   |         |                    |
|                   |                           |   |         |                    |
|                   |                           |   |         |                    |
|                   |                           |   |         |                    |
|                   |                           |   |         |                    |
|                   |                           |   |         |                    |
|                   |                           |   |         |                    |
|                   |                           |   |         |                    |
| + -               |                           |   | То      | dos los archivos 🕚 |
|                   |                           |   | Canc    | elar Abrir         |

Imagen 10.

Al cargar un documento, podrá visualizarlo enseguida del nombre del documento a cargar. Los botones "Quitar" y "Examinar", se encuentran debajo de la vista en miniatura del documento. (Imagen 11)

|                           | INSTRUCTIVO PARA EL REGISTRO DE DOCENTES<br>NUEVOS EN EL SISTEMA DE GESTIÓN ACADÉMICA | Código:              | 2               |
|---------------------------|---------------------------------------------------------------------------------------|----------------------|-----------------|
|                           | Macroproceso: Gestión de Apoyo                                                        | Versión: 02          | OFICINA ASESORA |
| FILANCISCO IOSÉ DE CALDAS | Proceso: Gestión Contractual                                                          | Fecha de Aprobación: | DE SISTEMAS     |

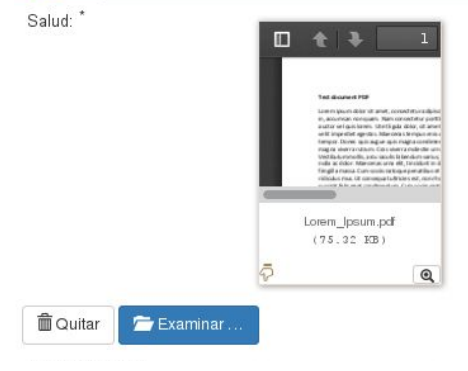

Imagen 11.

# Nota: tenga en cuenta que los soportes deben ser cargados en formato PDF y éstos no deben pesar mas de 1 MB.

Si los archivos no cumplen los parámetros mencionados anteriormente, el sistema le arrojará un error que especifica por qué no pueden ser cargados los archivos. (Imagen 12). En este caso el primer archivo no pudo ser cargado porque excede el peso permitido y el segundo porque no es un archivo pdf sino png. Cabe recordar que el único formato permitido es pdf.

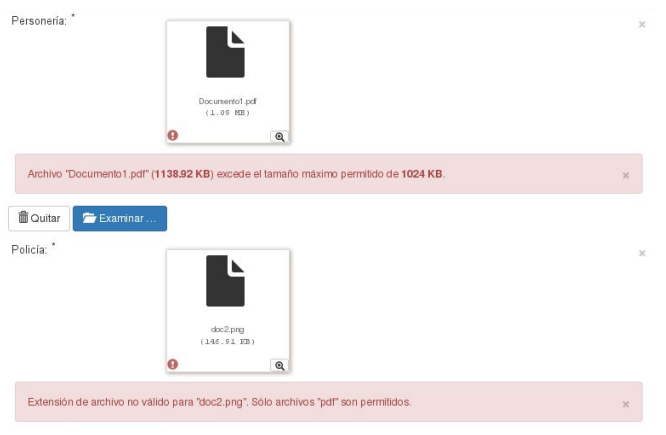

Imagen 12.

Cuando haya cargado todos los archivos, haga clic en "Registrar soporte", si por el contrario, no va a cargar los archivos, puede hacer clic en "Cancelar". (Imagen 13)

|              | Docente - F  |          | Admisiones y Registro + | Docencia <del>-</del> | Asistente Tesoreria + | Biblioteca+ |  |
|--------------|--------------|----------|-------------------------|-----------------------|-----------------------|-------------|--|
| Bienes y rer | ntas:        | 🗁 Examin | ar                      |                       |                       |             |  |
| No cruce en  | tidades:     | 🗁 Examin | ar                      |                       |                       |             |  |
| No demanda   | a alimentos: | 🗁 Examin | ar                      |                       |                       |             |  |
| No impedim   | entos:       | 🗁 Examin | ar                      |                       |                       |             |  |
| Dependiente  | es:          | 🗁 Examin | ar                      |                       |                       |             |  |
| Carga acadé  | émica:       | 🗁 Examin | ar                      |                       |                       |             |  |
|              |              |          | Registrar Soportes      | Cano                  | celar                 |             |  |

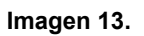

|                          | INSTRUCTIVO PARA EL REGISTRO DE DOCENTES<br>NUEVOS EN EL SISTEMA DE GESTIÓN ACADÉMICA | Código:              | 0               |
|--------------------------|---------------------------------------------------------------------------------------|----------------------|-----------------|
|                          | Macroproceso: Gestión de Apoyo                                                        | Versión: 02          | OFICINA ASESORA |
| FRANCESCO IOSÉ DE CALDAS | Proceso: Gestión Contractual                                                          | Fecha de Aprobación: | DE SISTEMAS     |

Al hacer clic en "Registrar soporte" aparecerá un aviso que le indicará que la carga de los soportes fue exitosa. (Imagen 14)

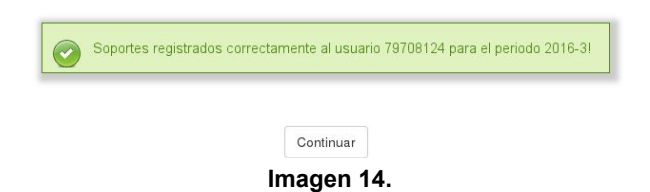

#### 6.1.2. Modificar soportes

**Nota:** Si usted quiere modificar los archivos que ha cargado, debe tener en cuenta que podrá hacerlo antes de que el campo Estado aparezca aprobado.

Si en algún momento quiere modificar los soportes, vaya a la página de Soporte Previnculación. Al final de los campos donde se muestran los documentos cargados hay una casilla llamada "Editar". (Imagen 15)

| Periodo 🎼 | Estado <b>↓</b> † | Categoria 🕼 | Observacion 👫                                                            | Editar 🟦 | Salud 🕼 | Fondo<br>Pensión 🕼 | Caja de<br>compensación 👫 | Contraloría 🕼 | Personería 👫 | Policía 👫 | Procuraduría <b>⊥</b> † |
|-----------|-------------------|-------------|--------------------------------------------------------------------------|----------|---------|--------------------|---------------------------|---------------|--------------|-----------|-------------------------|
| 2016-3    | No<br>Aprobado    | Auxiliar    | faltan 2, mas<br>datos                                                   | 7        | X       | ٨                  | X                         | r             | Å            | ٨         | L                       |
| 2017-1    | Aprobado          | Titular     | - Falta<br>certificados de<br>policia y<br>procuraduría -<br>Validado ok |          | ٦       | X                  |                           | ٨             | ٨            | Y         | لح                      |
| 2017-3    | Aprobacio         | Titular     | se prueba<br>registro de<br>categoria - se<br>valida                     |          | ٦       | ٨                  | ٦                         | ٨             | ٨            | X         | ٨                       |

Imagen 15.

Al hacer clic en el ícono que aparece en la columna correspondiente a editar, usted podrá modificar los documentos cargados previamente. Será dirigido al formulario de carga de soportes (Imagen 16), donde se podrán ver los documentos previamente cargados. Haga clic en "examinar" para cambiar los documentos cargados anteriormente.

| Docente -             | Funcionario - Admisiones | y Registro + Docencia +       | Asistente Tesorería -  | Biblioteca- |  |
|-----------------------|--------------------------|-------------------------------|------------------------|-------------|--|
|                       | Los soportes marcados co | n (*) son obligatorio cargarl | 0S.                    |             |  |
| Año: *                | 2016                     | *                             |                        |             |  |
| Período: *            | 3                        | •                             |                        |             |  |
| Salud: *              | 🗁 Examinar               | Formato-Hoj                   | a-de-Vida-2016.pdf     |             |  |
| Fondo Pensión:        | 🗁 Examinar               |                               | E TRATAMIENTO DE D     | DATOS.pdf   |  |
| Caja de compensación: | 🗁 Examinar               | henu-rrgb-t                   | 2.pdf                  |             |  |
| Contraloría: *        | 🗁 Examinar               |                               | E TRATAMIENTO DE D     | ATOS.pdf    |  |
| Personería: *         | 🗁 Examinar               |                               | Convocatoria Docente : | 2016.pdf    |  |
| Policía: *            | 🗁 Examinar               |                               | IO DE INSCRIPCION.pc   | df          |  |
|                       |                          | Imagen 1                      | 6.                     |             |  |

|                         | INSTRUCTIVO PARA EL REGISTRO DE DOCENTES<br>NUEVOS EN EL SISTEMA DE GESTIÓN ACADÉMICA | Código:              | 2               |
|-------------------------|---------------------------------------------------------------------------------------|----------------------|-----------------|
|                         | Macroproceso: Gestión de Apoyo                                                        | Versión: 02          | OFICINA ASESORA |
| FRANCERO 1052 DE CALDAS | Proceso: Gestión Contractual                                                          | Fecha de Aprobación: | DE SISTEMAS     |

Se abrirá una ventana donde podrá seleccionar el archivo en su equipo que desea cargar. (Imagen 17)

|                   | Subir archivo             |   |         |                  |
|-------------------|---------------------------|---|---------|------------------|
| 📝 < 🛅 Viviana/    | Alvarez Descargas         |   |         |                  |
| Lugares           | Nombre                    | ~ | Tamaño  | Modificado       |
| <b>Q</b> Buscar   | 🛢 Documento1.pdf          |   | 1,1 MB  | viernes          |
| 🕙 Usados reciente | 🝸 Libro Sistema Titán.pdf |   | 1,1 MB  | viernes          |
| 🛅 VivianaAlvarez  | 📔 Libro Sistema Titán.zip |   | 1,2 MB  | viernes          |
| 📷 Escritorio      | Lorem-Ipsum.pdf           |   | 77,1 kB | Ayer a las 16:48 |
| Sistema de arch   |                           |   |         |                  |
| 🔯 Documentos      |                           |   |         |                  |
| 🖲 Música          |                           |   |         |                  |
| 🛅 Imágenes        |                           |   |         |                  |
| 📔 Vídeos          |                           |   |         |                  |
| 😺 Descargas       |                           |   |         |                  |
|                   |                           |   |         |                  |
|                   |                           |   |         |                  |
|                   |                           |   |         |                  |
|                   |                           |   |         |                  |
|                   |                           |   |         |                  |
|                   |                           |   |         |                  |
|                   |                           |   |         |                  |
|                   |                           |   |         |                  |
| + -               |                           |   | То      | dos los archivos |
|                   |                           |   | Canc    | elar Abrir       |

Imagen 17.

Al cargar un documento, podrá visualizarlo en miniatura al lado del nombre del campo. (Imagen 18)

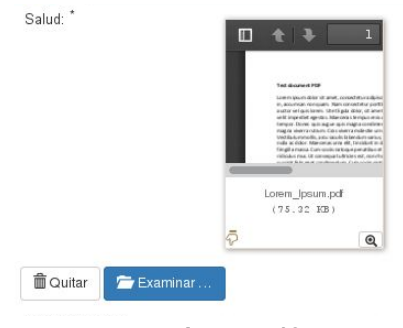

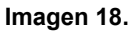

Al hacer clic en "Registrar soporte" aparecerá un aviso que le indicará que la carga de los soportes fue exitosa. (Imagen 19)

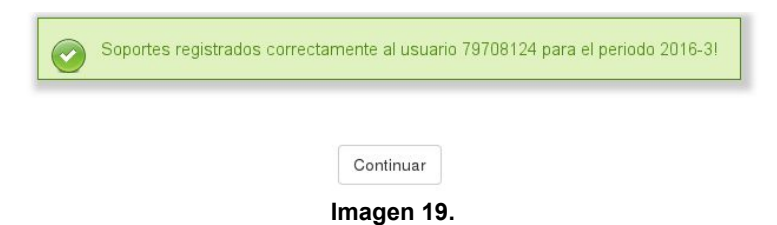

*Nota: las casillas de Estado. Categoría y Observación dependen de la evaluación que Recursos Humanos haga de los soportes registrados.* 

### 6.2. Hoja de Vida

Este se puede encontrar haciendo clic en el módulo Docente y "Hoja de Vida" en el menú de Vinculación Docente. (Imagen 20)

|                                                | INS <sup>-</sup><br>NUE | TRUCTIVO<br>VOS EN EL                                  | ) PARA EL REG<br>SISTEMA DE       | GISTRO DE DOCENTES<br>GESTIÓN ACADÉMICA                                                        | Código:                                                       |                                                                                                | 0                                                                                                    |  |
|------------------------------------------------|-------------------------|--------------------------------------------------------|-----------------------------------|------------------------------------------------------------------------------------------------|---------------------------------------------------------------|------------------------------------------------------------------------------------------------|----------------------------------------------------------------------------------------------------|--|
| ANTERNAND DISTRITUL<br>INCEDIO IDEE DE CALLANS |                         | Macro                                                  | proceso: Ges                      | tión de Apoyo                                                                                  | Versión: 02                                                   |                                                                                                | OFICINA ASESORA                                                                                                    |  |
|                                                |                         | Proc                                                   | ceso: Gestión                     | Contractual                                                                                    | Fecha de A                                                    | probación:                                                                                     | DE SISTEMAS                                                                                                    |  |
|                                                |                         |                                                        |                                   |                                                                                                |                                                               |                                                                                                |                                                                                                    |  |
|                                                |                         |                                                        |                                   |                                                                                                | Second Level - April 10                                       |                                                                                                |                                                                                                    |  |
|                                                |                         | Docente -                                              | Funcionario <del>-</del>          | Admisiones y Registro <del>-</del> [                                                           | Docencia <del> -</del> Asist                                  | ente Tesorería 🗸 🛛 Bibliotec                                                                   | a▼                                                                                                    |  |
|                                                | S1<br>SA UNIV<br>FRAN   | Docente -<br>Cursos                                    | Funcionario <del>v</del>          | Admisiones y Registro - [                                                                      | Docencia ← Asist                                              | ente Tesorería → Bibliotec<br>Vinculación Docen                                                | a -<br>te                                                                                                    |  |
|                                                | Concurs                 | Docente<br>Cursos<br>Asignatu                          | Funcionario <del>-</del>          | Admisiones y Registro - [<br>Evaluación Docente<br>Auto Evaluación                             | Docencia → Asist<br>Consejerías<br>Estudiantes                | ente Tesorería - Bibliotec<br>Vinculación Docen<br>Certificado de                              | to and the second second secon |  |
|                                                | Concurs                 | Docente -<br>Cursos<br>Asignatu<br>Captura<br>Postarac | Funcionario -<br>Iras<br>de Notas | Admisiones y Registro - I<br>Evaluación Docente<br>Auto Evaluación<br>Resultados<br>Evaluación | Oocencia → Asist<br>Consejerías<br>Estudiantes<br>aconsejados | ente Tesorería → Bibliotec<br>Vinculación Docen<br>Certificado de<br>Ingresos y<br>Retenciones | a -<br>te <b>Prim</b>                                                                                                    |  |

Plan de Trabajo

Pre-vinculación

Producción Académica

Soportes

Concursos Perfil Mi Sesión

 Datos Básicos
 Datos de Contacto
 Formación Académica
 Experiencia Profesional
 Experiencia Docente

 Actividades Académicas
 Experiencia Investigación
 Producción Académica
 Lengua Extranjera

 Imagen 21.

Imagen 20.

Al hacer clic en "Hoja de vida", encontrará un formulario en donde podrá ingresar sus datos

en las distintas secciones que están en la parte superior de la pantalla. (Imagen 21)

Los datos que tendrá que ingresar serán explicados sección por sección a continuación.

**Nota:** todos los campos que llevan un asterisco (\*) después del nombre son obligatorios y cada pestaña corresponde a un formulario independiente, donde cada uno cuenta con su botón para guardar la información.

#### 6.2.1. Datos básicos

Pregrado

Envío de Correos

Lista de Clase

Notas Periodo

Anterior Vacacionales

Activida

Re

|                                                                               | Datos de                      | Contacto     | Formación /           | Académica | Experiencia Profesional | Experiencia Docente | Actividades Académicas |
|-------------------------------------------------------------------------------|-------------------------------|--------------|-----------------------|-----------|-------------------------|---------------------|------------------------|
| eriencia Inv                                                                  | estigación                    | Producció    | in Académica          | Lengua    | Extranjera              |                     |                        |
| egistro                                                                       | Datos B                       | ásicos       |                       |           |                         |                     |                        |
| Identifi                                                                      | cación                        |              |                       |           |                         |                     |                        |
| Foto:                                                                         |                               |              |                       |           |                         |                     |                        |
| Examinar.                                                                     | No se se                      | leccionó un  | archivo.              |           | 200                     |                     |                        |
|                                                                               |                               |              |                       |           |                         |                     |                        |
| Identificaci                                                                  | ión:                          |              |                       |           |                         |                     |                        |
| Identificaci<br>Examinar.                                                     | ión:<br>No se se              | eccionó un   | archivo.              |           | doc1.pdf                |                     |                        |
| Identificaci<br>Examinar.<br>Tipo Identi                                      | ión:<br>No se se<br>ficación: | eleccionó un | archivo.<br>iudadania | *         | doc1.pdf                |                     |                        |
| Identificaci<br>Examinar.<br>Tipo Identi<br>Número:                           | ión:<br>No se se<br>ficación: | Cedula C     | archivo.<br>iudadania | •         | doc1.pdf                |                     |                        |
| Identificaci<br>Examinar.<br>Tipo Identi<br>Número:<br>Nombres:               | ión:<br>No se se<br>ficación: | Cedula C     | archivo.<br>iudadania | •         | doc1.pdf                |                     |                        |
| Identificaci<br>Examinar.<br>Tipo Identi<br>Número:<br>Nombres:<br>Apellidos: | ión:<br>No se se<br>ficación: | Cedula C     | archivo.              | •         | doc1.pdf                |                     |                        |

Imagen 22.

En esta sección (imagen 22) tendrá que ingresar los siguientes datos:

|                           | INSTRUCTIVO PARA EL REGISTRO DE DOCENTES<br>NUEVOS EN EL SISTEMA DE GESTIÓN ACADÉMICA | Código:              | 0               |
|---------------------------|---------------------------------------------------------------------------------------|----------------------|-----------------|
|                           | Macroproceso: Gestión de Apoyo                                                        | Versión: 02          | OFICINA ASESORA |
| PRAINCESCO IDSÉ DE CALDAS | Proceso: Gestión Contractual                                                          | Fecha de Aprobación: | DE SISTEMAS     |

- Foto: en este campo debe subir una fotografía en formato png o jpg. Estos son los únicos formatos de archivo permitidos, así que el sistema le generará un error si intenta subir otro formato.
- Identificación: debe subir un archivo en formato PDF, de un tamaño no mayor a 1 MB donde esté su documento. Si intenta subir un archivo en otro formato o con un peso mayor al establecido el sistema le generará un error.
- Género
- Fecha de nacimiento
- País
- Departamento
- Ciudad

**Nota:** los campos correspondientes al Tipo, número de identificación, nombres y apellidos no podrán ser modificados después de guardar la información.

Si ya ingresó los datos básicos haga clic en "Guardar Datos Básicos". (Imagen 23)

| Fecha Nacimiento: * | 1980-04-01  |   |  |  |
|---------------------|-------------|---|--|--|
| País: *             | Colombia    | * |  |  |
| Departamento: *     | Bogotá D.C. | * |  |  |
| Ciudad: *           | Bogotá D.C. | * |  |  |
|                     |             |   |  |  |

Imagen 23.

El sistema le mostrará un aviso de actualización de datos. (Imagen 24)

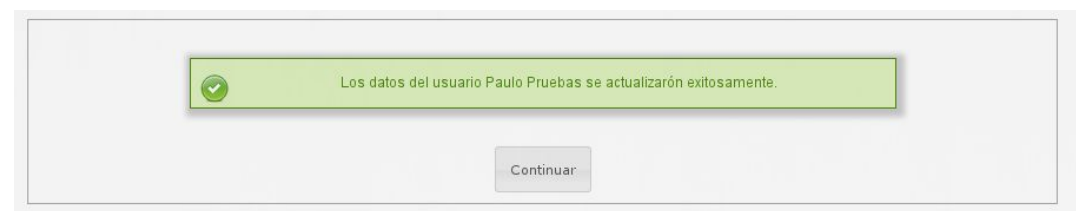

Imagen 24.

# 6.2.2. Datos de Contacto

En esta sección (imagen 25) tendrá que ingresar los siguientes datos:

- País
- Departamento
- Ciudad
- Dirección de residencia
- Correo electrónico
- Correo alterno
- Número de teléfono
- Número de celular

| Alere a la              | INSTRUCTIVO PARA EL REGISTRO DE DOCENTES<br>NUEVOS EN EL SISTEMA DE GESTIÓN ACADÉMICA | Código:              | 2               |
|-------------------------|---------------------------------------------------------------------------------------|----------------------|-----------------|
|                         | Macroproceso: Gestión de Apoyo                                                        | Versión: 02          | OFICINA ASESORA |
| PRANCERO 1052 DE CALDAS | Proceso: Gestión Contractual                                                          | Fecha de Aprobación: | DE SISTEMAS     |

| País: *               | Colombia         |  |
|-----------------------|------------------|--|
| Departamento: *       | Bogotá D.C. *    |  |
| Ciudad Residencia: *  | Bogotá D.C. *    |  |
| Direccion Resi        | dencia:          |  |
| carrera 7 40 - 53     |                  |  |
| Correo Electrónico: * | jairoh@gmail.com |  |
| Correo Alterno:       |                  |  |
|                       | 3239300 ext 1112 |  |
| Número Telefono: *    |                  |  |

Imagen 25.

Si ya ingresó los datos de contacto haga clic en "Guardar Datos de Contacto". El sistema le mostrará un aviso de actualización de datos. (Imagen 26)

| Los datos de Contacto del usuario Faulo Fruebas, se actualizatori el | WITO D D DO O DTO |
|----------------------------------------------------------------------|-------------------|
|                                                                      | xitusamente.      |
|                                                                      |                   |
|                                                                      |                   |

Imagen 26.

# 6.2.3. Formación académica

En esta sección (imagen 27) podrá ingresar su formación académica, así como visualizar la formación académica previamente inscrita y los documentos cargados. Si necesita editar el registro, haga clic en el ícono que se encuentra en el campo "Editar".

| atos Básic | os Datos de C                          | Contacto F         | ormación Académio         | a Experie  | ncia Profesiona     | al Experie      | incia Docente | Actividade        | s Académic        | as Experien            | cia Investigaci      | ión   |
|------------|----------------------------------------|--------------------|---------------------------|------------|---------------------|-----------------|---------------|-------------------|-------------------|------------------------|----------------------|-------|
| Producción | Académica Le                           | ngua Extranjei     | a                         |            |                     |                 |               |                   |                   |                        |                      |       |
| ormac      | ión Académ                             | ica                |                           |            |                     |                 |               |                   |                   |                        |                      |       |
| lostrar 5  | Y registro po                          | or página          |                           |            | Regis               | strar Formación |               |                   |                   | Buscar:                |                      |       |
| Pais       | Institucion                            | Nivel<br>Formacion | Programa                  | Modalidad  | Cursos<br>aprobados | Promedio        | Graduado      | Fecha de<br>grado | Diploma<br>/ Acta | Tarjeta<br>Profesional | Certificado<br>Notas | Edita |
| Colombia   | UNIVERSIDAD<br>DISTRITAL-<br>FRANCISCO | Profesional        | INGENIERIA<br>ELECTRONICA | Presencial | 10                  | 3.9             | s             | 2010-11-01        | X                 |                        | X                    | IJ    |

Imagen 27.

|                         | INSTRUCTIVO PARA EL REGISTRO DE DOCENTES<br>NUEVOS EN EL SISTEMA DE GESTIÓN ACADÉMICA | Código:              | 2               |
|-------------------------|---------------------------------------------------------------------------------------|----------------------|-----------------|
|                         | Macroproceso: Gestión de Apoyo                                                        | Versión: 02          | OFICINA ASESORA |
| FRANCERO 1052 DE CALDAS | Proceso: Gestión Contractual                                                          | Fecha de Aprobación: | DE SISTEMAS     |

Para agregar un grado de formación debe hacer clic en el botón que se encuentra en la parte superior de los registros. (Imagen 28)

| official Academica              |                     |
|---------------------------------|---------------------|
| Mostrar 5 🗸 registro por página | Registrar Formación |
|                                 |                     |

Imagen 28.

Al hacer clic en el botón, aparecerá en la parte inferior un formulario para completar la información correspondiente. (Imagen 29)

| Modalidad: *             | Presencial *                          |
|--------------------------|---------------------------------------|
| Nivel: *                 | Seleccione *                          |
| País: *                  | Colombia *                            |
| Institucion Educativa: * | OTRO *                                |
| Nombre Institucion: *    |                                       |
| Programa Académico:<br>* | OTRO *                                |
| Nombre programa: *       |                                       |
| Cursos Aprobados: *      |                                       |
| Promedio:                |                                       |
| Graduado: *              | Seleccione *                          |
| Fecha Grado:             |                                       |
| Diploma / Acta:          | Examinar No se seleccionó un archivo. |
| Tarjeta Profesional:     | Examinar No se seleccionó un archivo. |
| Contractor Materia       | Examinar No se seleccionó un archivo. |

Imagen 29.

En el formulario tendrá que indicar cuál fue la modalidad de estudios, el nivel, país, institución educativa, el nombre de la institución y el programa académico, nombre del programa, cursos aprobados, promedio, si es graduado o no y la fecha del grado (si aplica). Por otro lado, tendrá que subir un archivo en formato PDF con el diploma o acta de grado, en caso de ser graduado; en caso de que no, tendrá que adjuntar un certificado donde conste la formación académica indicada. Adicionalmente tendrá la opción de subir en un archivo PDF la tarjeta profesional y el certificado de notas.

Si ya ingresó la información, haga clic en "Guardar Datos de Formación". Esto le generará un aviso de confirmación de inscripción de datos. (Imagen 30)

|                                                 | INSTRUCTIVO PARA EL REGISTRO DE DOCENTES<br>NUEVOS EN EL SISTEMA DE GESTIÓN ACADÉMICA | Código:              | 2               |  |
|-------------------------------------------------|---------------------------------------------------------------------------------------|----------------------|-----------------|--|
| UNIVERSIDAD DISTRIPAL<br>PLANEBOO DEE DE CALDAS | Macroproceso: Gestión de Apoyo                                                        | Versión: 02          | OFICINA ASESORI |  |
|                                                 | Proceso: Gestión Contractual                                                          | Fecha de Aprobación: | DE SISTEMAS     |  |

|                       | Los datos de Formación Academica del usuario Paulo Pruebas, se actualizarón exitosamente. |
|-----------------------|-------------------------------------------------------------------------------------------|
| And the second second |                                                                                           |
|                       |                                                                                           |
|                       | Continuar                                                                                 |

Imagen 30.

# 6.2.4. Experiencia Profesional

En esta sección (imagen 31) podrá ingresar la experiencia profesional, incluyendo la experiencia docente que haya tenido en educación básica y media (colegios).

En este apartado podrá visualizar la experiencia profesional previamente inscrita, así como los documentos cargados. Si necesita editar el registro, haga clic en el ícono que se encuentra en el campo "Editar".

| acus Dasico  | 5 Datos c     | ie contacto i   | unnacion  | Academica   | experiencia Pr | oresional | J        | Actividade              | a Acquernicas              |       |
|--------------|---------------|-----------------|-----------|-------------|----------------|-----------|----------|-------------------------|----------------------------|-------|
| xperiencia I | (nvestigación | Producción /    | Académica | Lengua Ext  | ranjera        |           |          |                         |                            |       |
| Experie      | ncia Pro      | fesional        |           |             |                |           |          |                         |                            |       |
| ostrar 5     | ✓ regi        | istro por págin | а         |             |                |           |          | Buscar:                 |                            |       |
| Pais         | Ingreso 🇯     | Terminación     | Cargo     | Actividades | Institución    | Tipo 🍦    | Telefono | Correo                  | Experiencia<br>profesional | Edita |
|              |               | 2017-09-19      | Docente   | Docente de  | Colegio La     | Privada   | 1234567  | lacolina@pruebas.edu.co | 10                         | -     |

Imagen 31.

Para agregar experiencia académica debe hacer clic en el botón que se encuentra en la parte superior de los registros. (Imagen 32)

| Experiencia Profesional           |                                   |
|-----------------------------------|-----------------------------------|
| Mostrar 5 🛛 💙 registro por página | Registrar Experiencia Profesional |

Imagen 32.

Al hacer clic en el botón, aparecerá en la parte inferior un formulario para completar la experiencia profesional.

En el formulario tendrá que indicar el país y el cargo que desempeñó, luego debe indicar las actividades desempeñadas en el cargo, el tipo, nombre, correo y teléfono de la institución, si está ocupando el cargo actualmente, las fechas de ingreso y de terminación (si aplica) y por último debe cargar un certificado en formato PDF con un peso que no supere 1MB, donde demuestre la experiencia anteriormente descrita. (Imagen 33)

|                          | INSTRUCTIVO PARA EL REGISTRO DE DOCENTES<br>NUEVOS EN EL SISTEMA DE GESTIÓN ACADÉMICA | Código:              | 2               |
|--------------------------|---------------------------------------------------------------------------------------|----------------------|-----------------|
|                          | Macroproceso: Gestión de Apoyo                                                        | Versión: 02          | OFICINA ASESORA |
| PRANCESCO IOSÉ DE CALDAS | Proceso: Gestión Contractual                                                          | Fecha de Aprobación: | DE SISTEMAS     |

| País: *             | Colombia *      |
|---------------------|-----------------|
| Cargo: *            |                 |
| Actividade          | s desempeñadas: |
|                     |                 |
| 1                   |                 |
|                     |                 |
|                     |                 |
| Tine Institución: * |                 |
| i ipo institución.  | Seleccione *    |
| Nombre Institucio   | n: *            |
| Correo Institución  | .* []           |
| Telefono Institució | in: *           |
| Cargo Actual: *     |                 |
| Gargo Actual.       | NU              |
| Fecha Ingreso: *    |                 |
| Fecha Terminació    | n:              |
|                     |                 |

Imagen 33.

Si ya ingresó la información, haga clic en "Guardar Datos de Experiencia Profesional". Esto le generará un aviso de confirmación de inscripción de datos. (Imagen 34)

|   | Los datos de Experiencia Profesional del usuario Paulo Pruebas, se actualizarón exitosamente. |
|---|-----------------------------------------------------------------------------------------------|
| - |                                                                                               |
|   |                                                                                               |
|   |                                                                                               |
|   |                                                                                               |
|   |                                                                                               |

Imagen 34.

### 6.2.5. Experiencia Docente

En esta sección (imagen 35) podrá ingresar la experiencia docente universitaria.

Aquí podrá visualizar la experiencia profesional previamente inscrita, así como los documentos cargados. Si necesita editar el registro, haga clic en el ícono que se encuentra en el campo "Editar".

| tos Datos     | de Contacto                                                                | Formación                                                                                                    | Académica                                                                                                    | Experiencia P                                                                                                    | Profesional                                                                                                    | Experiencia D                                                                                                    | ocente                                                                                                    | Actividad                                                                                                    | les Académicas                                                                                                    |                                                                                                    |                                                                                                    |
|---------------|----------------------------------------------------------------------------|----------------------------------------------------------------------------------------------------|----------------------------------------------------------------------------------------------------|----------------------------------------------------------------------------------------------------|----------------------------------------------------------------------------------------------------|----------------------------------------------------------------------------------------------------|----------------------------------------------------------------------------------------------------|----------------------------------------------------------------------------------------------------|----------------------------------------------------------------------------------------------------|----------------------------------------------------------------------------------------------------|----------------------------------------------------------------------------------------------------|
| Investigaciór | n Producció                                                                | n Académica                                                                                                    | Lengua E                                                                                                    | ×tranjera                                                                                                    |                                                                                                    |                                                                                                    |                                                                                                    |                                                                                                    |                                                                                                    |                                                                                                    |                                                                                                    |
| ncia Doce     | nte Unive                                                                  | rsitaria                                                                                                    |                                                                                                    |                                                                                                    |                                                                                                    |                                                                                                    |                                                                                                    |                                                                                                    |                                                                                                    |                                                                                                    |                                                                                                    |
| regist        | tro por página<br>Terminación                                              | Nivel<br>Programa                                                                                                    | Vinculación                                                                                                    | Registrar E                                                                                                    | ixperiencia Doc<br>Horas<br>Dictadas                                                                                                    | ente Universitaria<br>Institución                                                                                                    | Tipo                                                                                                    | Telefono                                                                                                    | Buscar:                                                                                                    | Experiencia<br>Docente                                                                                                    | Edita                                                                                                    |
| 2017-06-08    |                                                                            | Pregrado                                                                                                    | Catedra<br>Honorarios                                                                                                    | Lorem<br>ipsum                                                                                                    | 16                                                                                                    | UNIVERSIDAD<br>DISTRITAL-<br>FRANCISCO<br>JOSE DE                                                                                                    | Pública                                                                                                    | 1234567                                                                                                    | pruebas@gmailc.om                                                                                                    | A,                                                                                                    | 7                                                                                                    |
|               | os Datos<br>Investigación<br>ncia Doce<br>v regis<br>Ingreso<br>2017-06-08 | os Datos de Contacto<br>Investigación Producció<br>ncia Docente Unive<br>registro por página<br>Ingreso Terminación<br>2017-06-08 | os Datos de Contacto Formación<br>Investigación Producción Académica<br>ncia Docente Universitaria<br>v registro por página<br>Ingreso Preminación Programa<br>2017-06-08 | os Datos de Contacto Formación Académica<br>Investigación Producción Académica Lengua E<br>ncia Docente Universitaria<br>v registro prágina<br>Ingreso Terminación Nivel<br>Programa Vinculación<br>Pregrado Catedra<br>Honorarios | os Datos de Contacto Formación Académica Experiencia f<br>Investigación Producción Académica Lengua Extranjera<br>ncia Docente Universitaria<br>registro por páginar<br>Ingreso Terminación Nivel<br>Programa Vinculación Actividades<br>Disum | os Datos de Contacto Formación Académica Experiencia Profesional<br>Investigación Producción Académica Lengua Extranjera<br>ncia Docente Universitaria<br>versitaria profesional<br>ncia Docente Universitaria<br>versitaria profesional<br>Programa Vinculación Acatémica Programa<br>Vinculación Acatémica Programa<br>Programa Catedra<br>Lorem 16 | os Datos de Contacto Formación Académica Experiencia Profesional Experiencia C<br>Investigación Producción Académica Lengua Extranjara<br>Transeso Por páginar Experiencia Docerte Universitaria<br>Programa Vinculación Actividade Horas Institución<br>2017-06-08 Pregrado Catedra Lorem 16 UNIVERSIDAD<br>DISTRITAL- | Oatos de Contacto         Formación Académica         Experiencia Profesional         Experiencia Docente           Investigación         Producción Académica         Lengua Extranjera         Experiencia Profesional         Experiencia Docente           Investigación         Producción Académica         Lengua Extranjera         Extranjera         Experiencia Docente         Investigación           Investigación         Producción Académica         Lengua Extranjera         Pregistrar Experiencia Docente         Universitaria           Investigación         Pregistrar Experiencia Docente         Universitaria         Investigación         Investigación           Ingreso         Terminación         Programa         Vinculación         Actividade         Horas         Institución         Tipo           2017-06-08         Pregrama         Catedra         Lorem         16         UNIVERSIDAD         DESTRITAL- | Ostos de Contacto     Formación Académica     Experiencia Profesional     Experiencia Docente     Actividad       Investigación     Producción Académica     Lengua Extranjera<br>Producción Académica Lengua Extranjera<br>Programa Vinculación Catividade Vinculación Programa Vinculación Catematica Programa Vinculación Programa Vinculación | os Datos de Contacto Formación Académica Experiencia Profesional Experiencia Docente Universitaria<br>Investigación Producción Académica Lengua Extranjera<br>Torestration Profesional Docente Universitaria<br>Profesional Docente Universitaria<br>Profesional Docente Univ | os     Datos de Contacto     Formación Académica     Experiencia Profesional     Experiencia Docente     Actividades Académica       Investigación     Producción Académica     Lengua Extranjera |

Imagen 35.

|                          | INSTRUCTIVO PARA EL REGISTRO DE DOCENTES<br>NUEVOS EN EL SISTEMA DE GESTIÓN ACADÉMICA | Código:              | 0               |
|--------------------------|---------------------------------------------------------------------------------------|----------------------|-----------------|
|                          | Macroproceso: Gestión de Apoyo                                                        | Versión: 02          | OFICINA ASESORA |
| PRANCESCO IOSÉ DE CALDAS | Proceso: Gestión Contractual                                                          | Fecha de Aprobación: | DE SISTEMAS     |

Para agregar experiencia académica debe hacer clic en el botón que se encuentra en la parte superior de los registros. (Imagen 36)

| Experie   | ncia | Docente Universitaria |                                             |
|-----------|------|-----------------------|---------------------------------------------|
| Mostrar 5 | ~    | registro por página   | Registrar Experiencia Docente Universitaria |
|           |      | Imag                  | en 36.                                      |

Al hacer clic en el botón, aparecerá en la parte inferior un formulario para completar la experiencia profesional.

En el formulario tendrá que indicar el país, el tipo, nombre, correo y teléfono de la institución, el nivel del programa, el tipo de vinculación y las horas dictadas.

Por otra parte, en el campo de actividades desempeñadas hay un espacio para especificar las actividades realizadas en el empleo descrito, luego debe indicar si está ocupando el cargo actualmente, las fechas de ingreso y de terminación (si aplica) y por último debe cargar un certificado en formato PDF con un peso que no supere 1MB, donde demuestre la experiencia docente anteriormente descrita. (Imagen 37)

| °aís: *                 | Colombia                              |
|-------------------------|---------------------------------------|
| fipo Institución: *     | Seleccione *                          |
| nstitucion Educativa: * | OTRO *                                |
| lombre Institucion: *   |                                       |
| Correo Institución: *   |                                       |
| felefono Institución: * |                                       |
| livel programa: *       | Seleccione *                          |
| Tipo Vinculación: *     | OTRO *                                |
| /inculación: *          |                                       |
| loras dictadas: *       |                                       |
| Actividades de          | sempeñadas:                           |
| <u></u>                 |                                       |
|                         |                                       |
|                         |                                       |
| atual: *                |                                       |
|                         |                                       |
| echa Ingreso:           |                                       |
| echa reminación:        | Examinar No se seleccionó un archivo. |

Imagen 37.

|                           | INSTRUCTIVO PARA EL REGISTRO DE DOCENTES<br>NUEVOS EN EL SISTEMA DE GESTIÓN ACADÉMICA | Código:              | 0               |
|---------------------------|---------------------------------------------------------------------------------------|----------------------|-----------------|
|                           | Macroproceso: Gestión de Apoyo                                                        | Versión: 02          | OFICINA ASESORA |
| FRANCEICO IOSÉ DE CALLOAS | Proceso: Gestión Contractual                                                          | Fecha de Aprobación: | DE SISTEMAS     |

Si ya ingresó la información, haga clic en "Guardar Datos de Experiencia Docente Universitaria. Esto le generará un aviso de confirmación de inscripción de datos. (Imagen 38)

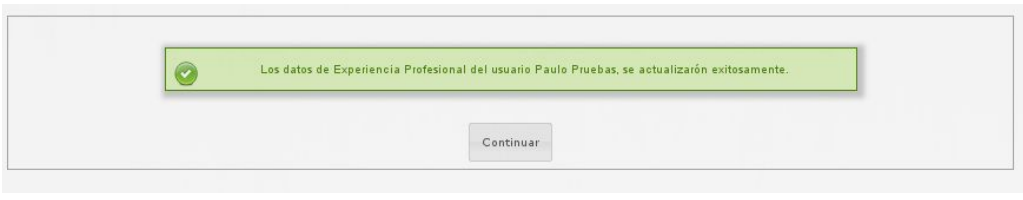

Imagen 38.

# 6.2.6. Actividades Académicas

En esta sección (imagen 39) podrá ingresar la actividad académica. En la pantalla de esta sección podrá visualizar las actividades y los documentos cargados. Si necesita editar el registro, haga clic en el ícono que se encuentra en el campo "Editar".

| )atos Bási | atos Básicos Datos de Contacto Formación Académica |              | Académica                  | Experiencia Profesional |                                    | Experiencia Docente Actividades A                           |          | Actividades Académica | émicas Experiencia Inves  |                          | igación        |       |
|------------|----------------------------------------------------|--------------|----------------------------|-------------------------|------------------------------------|-------------------------------------------------------------|----------|-----------------------|---------------------------|--------------------------|----------------|-------|
| Producción | Académica                                          | Lengua Extra | anjera                     |                         |                                    |                                                             |          |                       |                           |                          |                |       |
| Activid    | ades Acad                                          | lémicas      |                            |                         |                                    |                                                             |          |                       |                           |                          |                |       |
|            |                                                    |              |                            |                         |                                    |                                                             |          |                       |                           |                          |                |       |
|            |                                                    |              |                            |                         | 4                                  | Registrar Actividad A                                       | cadémica |                       |                           |                          |                | _     |
| Pais       | Ingreso                                            | Terminación  | Tipo<br>Actividad          | Nombre<br>Actividad     | Descripción                        | Institución                                                 | Тіро     | Telefono              | Correo                    | Activi<br>Director acadé | dades<br>micas | Edita |
| Colombia   | 2017-06-13                                         | 2017-06-14   | Distinciones<br>académicas | Beca                    | Beca por<br>desempeño<br>académico | UNIVERSIDAD<br>DISTRITAL-<br>FRANCISCO<br>JOSE DE<br>CALDAS | Pública  | 1234567               | pruebas@udistrital.edu.co |                          |                | IJ    |

Imagen 39.

Para agregar experiencia académica debe hacer clic en el botón que se encuentra en la parte superior de los registros. (Imagen 40)

| Actividades Académicas |                               |
|------------------------|-------------------------------|
|                        | Registrar Actividad Académica |
| Imagen                 | 40.                           |

Al hacer clic en el botón, aparecerá en la parte inferior un formulario para completar sobre las Actividades Académicas.

En el formulario tendrá que indicar el país, el tipo, nombre, correo y teléfono de la institución, el tipo y nombre de la actividad realizada.

También encontrará un espacio donde podrá profundizar acerca de la actividad. Enseguida podrá poner el nombre del director (opcional), y la fecha de ingreso y finalización y por último debe cargar un certificado en formato PDF con un peso que no supere 1MB, donde demuestre la participación en la actividad en mención. (Imagen 41)

|                   | INSTRUCTIVO PARA EL REGISTRO DE DOCENTES<br>NUEVOS EN EL SISTEMA DE GESTIÓN ACADÉMICA | Código:              | 2               |
|-------------------|---------------------------------------------------------------------------------------|----------------------|-----------------|
|                   | Macroproceso: Gestión de Apoyo                                                        | Versión: 02          | OFICINA ASESORA |
| 20 1058 DE CALDAS | Proceso: Gestión Contractual                                                          | Fecha de Aprobación: | DE SISTEMAS     |

| País: *                                                               | Colombia *   |
|-----------------------------------------------------------------------|--------------|
| lipo Institución: *                                                   | Seleccione * |
| nstitucion: *                                                         | OTRO *       |
| ombre Institucion: *                                                  |              |
| orreo Institución: *                                                  |              |
| elefono Institución: *                                                |              |
| ipo Actividad: *                                                      | Seleccione * |
| Nombre Activida<br>onsejo.Certamen.Gru                                | d:           |
| · · · · · · · · · · · · · · · · · · ·                                 | 30,eTC       |
| Astividadas de                                                        | so.erc       |
| Actividades de                                                        | sempeñadas:  |
| Actividades de                                                        | sempeñadas:  |
| Actividades de                                                        | ssempeñadas: |
| Actividades de                                                        | ssempeñadas: |
| Actividades de                                                        | ssempeñadas: |
| Actividades de                                                        | isempeñadas: |
| Actividades de<br>lirector:<br>echa Ingreso: *<br>echa Terminación: * | ssempeñadas: |
| Actividades de                                                        | ssempeñadas: |

Imagen 41.

Si ya ingresó la información, haga clic en "Guardar Datos de Actividad Académica". Esto le generará un aviso de confirmación de inscripción de datos. (Imagen 42)

|   | Los datos de Actividad Académica del usuario Paulo Pruebas, se actualizarón exitosamente |
|---|------------------------------------------------------------------------------------------|
| / |                                                                                          |
|   |                                                                                          |
|   |                                                                                          |
|   | Continuar                                                                                |

Imagen 42.

# 6.2.7. Experiencia en Investigación

En esta sección (imagen 43) podrá ingresar la experiencia en Investigación.

En la sección podrá visualizar las investigaciones inscritas. Si necesita editar un registro ya existente, haga clic en el ícono que se encuentra en el campo "Editar".

| Experi   | encia en   | Investiga   | nción         |               |               |                                                             |               |                 |                           |       |           |        |               |      |
|----------|------------|-------------|---------------|---------------|---------------|-------------------------------------------------------------|---------------|-----------------|---------------------------|-------|-----------|--------|---------------|------|
|          |            |             |               |               | [             | Registrar Ex                                                | per le nota e | n Investigación |                           |       |           |        |               |      |
| Pais     | Ingreso    | Terminación | Investigación | Actividades   | Director      | Institución                                                 | Тіро          | Telefono        | Согтео                    | Grupo | Categoria | Enlace | Investigacion | Edit |
| Colombia | 2017-07-11 | 2018-01-01  | Investigación | Investigación | Investigación | UNIVERSIDAD<br>DISTRITAL-<br>FRANCISCO<br>JOSE DE<br>CALDAS | Pública       | 1234567         | computo@udistrital.edu.co |       |           |        |               | a a  |

Imagen 43.

|                                                   | INSTRUCTIVO PARA EL REGISTRO DE DOCENTES<br>NUEVOS EN EL SISTEMA DE GESTIÓN ACADÉMICA | Código:              | 0               |
|---------------------------------------------------|---------------------------------------------------------------------------------------|----------------------|-----------------|
|                                                   | Macroproceso: Gestión de Apoyo                                                        | Versión: 02          | OFICINA ASESORA |
| UNIVERSIDAD DISTRIPAL<br>PRANCESCO IOSÉ DE CALDAS | Proceso: Gestión Contractual                                                          | Fecha de Aprobación: | DE SISTEMAS     |

Para agregar experiencia en investigación debe hacer clic en el botón que se encuentra en la parte superior de los registros. (Imagen 44)

| Experiencia en Investigación |                                        |
|------------------------------|----------------------------------------|
|                              | Registrar Experiencia en Investigación |
| Imagen 44                    |                                        |

Al hacer clic en el botón, aparecerá en la parte inferior un formulario para completar sobre la experiencia en investigación obtenida.

En el formulario tendrá que indicar el país, el tipo, nombre, correo y teléfono de la institución en la que se realizó la actividad investigativa, el tipo y nombre del director de la investigación realizada.

También encontrará un espacio dispuesto para que pueda explicar más ampliamente su participación dentro de la investigación. A continuación indique qué grupo de investigación era y a qué categoría pertenece (opcional). También debe indicar si está participando actualmente en la investigación y la fecha de inicio de ésta, ingrese la fecha de finalización si es el caso. Si tiene el enlace de investigación puede adjuntarlo en el espacio de "Enlace a investigación".

Por último debe cargar un certificado en formato PDF con un peso que no supere 1MB, donde demuestre la participación en la investigación mencionada. (Imagen 45)

| País: *                                                                                                    | Colombia                      |                          |            |   |  |  |
|----------------------------------------------------------------------------------------------------|-------------------------------|--------------------------|------------|---|--|--|
| Tipo Institución: *                                                                                                    | Seleccione                    | •                        |            |   |  |  |
| nstitucion: *                                                                                                    | OTRO                          |                          |            | * |  |  |
| Nombre Institucion: *                                                                                                    |                               |                          |            |   |  |  |
| Correo Institución: *                                                                                                    |                               |                          |            |   |  |  |
| Telefono Institución: *                                                                                                    |                               |                          |            |   |  |  |
| Título Investigación: *                                                                                                    | [                             |                          |            |   |  |  |
| Director: *                                                                                                    |                               |                          |            |   |  |  |
| Actividades de                                                                                                    | sempenadas:                   |                          |            |   |  |  |
|                                                                                                    | sempenadas:                   |                          |            |   |  |  |
| Grupo Investigación :                                                                                                    | sempenadas:                   |                          |            |   |  |  |
| Grupo Investigación :<br>Categoria grupo :                                                                                      | sempenadas:                   |                          |            |   |  |  |
| Grupo Investigación :<br>Categoría grupo :<br>Actual: *                                                                         | sempenadas:                   |                          |            |   |  |  |
| Grupo Investigación :<br>Categoria grupo :<br>Actual: *<br>Fecha Ingreso: *                                                     | sempenadas:                   | •                        |            |   |  |  |
| Grupo Investigación :<br>Categoria grupo :<br>Actual: *<br>Fecha Ingreso: *                                                     | sempenadas:                   |                          |            |   |  |  |
| Grupo Investigación :<br>Categoria grupo :<br>Actual: *<br>Fecha Ingreso: *<br>Fecha Terminación:<br>Enlace a<br>Investigación: | sempenadas:<br>[<br>[но<br>[] | *                        |            |   |  |  |
| Grupo Investigación :<br>Categoria grupo :<br>Actual: *<br>Fecha Ingreso: *<br>Fecha Terminación:<br>Enlace a<br>Investigación: | Ino                           | *<br>Io se seleccionó ur | n archivo. |   |  |  |

#### Imagen 45.

Si ya ingresó la información, haga clic en "Guardar Datos de Experiencia en Investigación". Esto le generará un aviso de confirmación de inscripción de datos. (Imagen 46)

|                          | INSTRUCTIVO PARA EL REGISTRO DE DOCENTES<br>NUEVOS EN EL SISTEMA DE GESTIÓN ACADÉMICA | Código:              | 0               |
|--------------------------|---------------------------------------------------------------------------------------|----------------------|-----------------|
|                          | Macroproceso: Gestión de Apoyo                                                        | Versión: 02          | OFICINA ASESORA |
| PRANCESCO IOSÉ DE CALDAS | Proceso: Gestión Contractual                                                          | Fecha de Aprobación: | DE SISTEMAS     |

| Carthur   |  |
|-----------|--|
| Continuar |  |

Imagen 46.

# 6.2.8. Producción Académica

En esta sección (imagen 47) podrá ingresar la Producción Académica.

Aquí podrá visualizar los productos (artículo, libro, capítulo, entre otras) realizados. Si necesita editar un registro ya existente, haga clic en el ícono que se encuentra en el campo "Editar".

|                | acus Dacus  | de contacto                           | corni       | action Aca           | Idemica EX              | periencia Pi | oresional       | Experien    |      | nce  | Accivicades | Academicas           | CAperien | ia investigacio           | /11:5 |
|----------------|-------------|---------------------------------------|-------------|----------------------|-------------------------|--------------|-----------------|-------------|------|------|-------------|----------------------|----------|---------------------------|-------|
| roducció       | n Académica | Lengua Ext                            | tranjera    |                      |                         |              |                 |             |      |      |             |                      |          |                           |       |
| Produ          | cción Acad  | lémica                                |             |                      |                         |              |                 |             |      |      |             |                      |          |                           |       |
|                |             |                                       |             |                      |                         |              | ogisters Produc | nión Anndón |      |      |             |                      |          |                           |       |
|                |             |                                       |             |                      |                         |              | egistrar Froduc | cion Acader | nica |      |             |                      |          |                           | _     |
| Ciudad         | Fecha       | Producto                              | Titulo      | Autor<br>/<br>Editor | Publicación<br>/ Evento | Editorial    | Volumen         | Página      | ISBN | ISSN | Indexado    | Descripción          | Enlace   | Certificado<br>Producción | Edita |
| Bogotá<br>D.C. | 2013-07-01  | Artículo<br>en<br>Revista<br>Nacional | prueba<br>1 | prueba<br>1          |                         |              |                 |             |      |      |             | prueba 1<br>prueba 1 |          | X                         | IJ    |

Imagen 47.

Para agregar Producción Académica debe hacer clic en el botón que se encuentra en la parte superior de los registros. (Imagen 48)

| Producción Académica |                                |
|----------------------|--------------------------------|
|                      | Registrar Producción Académica |
|                      |                                |

Imagen 48.

Al hacer clic en el botón, aparecerá en la parte inferior un formulario para completar sobre la producción académica generada.

En el formulario tendrá que indicar el país, departamento, ciudad, el producto generado, el título, autor o editor y nombre de la publicación en la que se puede encontrar la producción.

También puede agregar (de ser necesario) la editorial, el volumen, la página, el código ISBN (International Standard Book Number), el código ISSN (International Standard Serial Number) y si está indexado.

En el siguiente campo puede describir el producto de manera más detallada y enseguida agregar la fecha de producción, el enlace (si lo hay) y el certificado en formato PDF con un peso que no supere 1MB, donde demuestre la participación en la producción académica mencionada. (Imagen 49)

|                 | INSTRUCTIVO PARA EL REGISTRO DE DOCENTES<br>NUEVOS EN EL SISTEMA DE GESTIÓN ACADÉMICA | Código:              | 2               |
|-----------------|---------------------------------------------------------------------------------------|----------------------|-----------------|
| GA<br>DISTRITUL | Macroproceso: Gestión de Apoyo                                                        | Versión: 02          | OFICINA ASESORA |
| E DE CALDAS     | Proceso: Gestión Contractual                                                          | Fecha de Aprobación: | DE SISTEMAS     |

| REGISTIO PLOQUCCION ACAGEMICA | n Académica | ucción | Prod | Registro |  |
|-------------------------------|-------------|--------|------|----------|--|
|-------------------------------|-------------|--------|------|----------|--|

| País: *             | Colombia *                                 |       |
|---------------------|--------------------------------------------|-------|
| *                   |                                            |       |
| Departamento:       | Seleccione *                               |       |
| Ciudad: *           | Seleccione *                               |       |
| Producto: *         | OTRO *                                     |       |
| r                   |                                            |       |
| l ipo Producto:     |                                            |       |
| Titulo Producto: *  |                                            |       |
| Autor / Editor: *   |                                            |       |
| Nombre Publicación  | к                                          |       |
| Event               | )                                          |       |
|                     |                                            |       |
| Editorial:          |                                            |       |
| Volumen :           |                                            |       |
| Código ISBN:        |                                            |       |
| Código ISSN:        |                                            |       |
| ndexado en:         |                                            |       |
| Descripción d       | el producto :                              |       |
|                     |                                            |       |
|                     |                                            |       |
|                     |                                            |       |
|                     |                                            |       |
|                     |                                            |       |
| recha producción:   |                                            |       |
| Enlace a Producto:  |                                            |       |
| Producción académic | a: Examinar No se seleccionó un archivo.   |       |
| mi                  |                                            |       |
|                     | Guardar Datos de Producción Academica Cano | cerar |

Imagen 49.

Si ya ingresó la información, haga clic en "Guardar Datos de Producción Académica". Esto le generará un aviso de confirmación de inscripción de datos. (Imagen 50)

| Los datos de Producción Académica del usuario Paulo Pruebas, se actualizarón evitosamente |
|-------------------------------------------------------------------------------------------|
|                                                                                           |
|                                                                                           |
|                                                                                           |
|                                                                                           |
|                                                                                           |

Imagen 50.

#### 6.2.9. Lengua extranjera

Por último en esta sección (imagen 51) podrá inscribir los idiomas con que participa en concursos.

En esta sección podrá ver los idiomas inscritos. Si necesita editar un registro ya existente, haga clic en el ícono que se encuentra en el campo "Editar".

|                        | INSTRU<br>NUEVO      | JCTIVO PARA EL<br>S EN EL SISTEMA | REGISTRO DE DOCENTES<br>DE GESTIÓN ACADÉMICA | Código:              |                       | 0           |
|------------------------|----------------------|-----------------------------------|----------------------------------------------|----------------------|-----------------------|-------------|
|                        |                      | Macroproceso:                     | Gestión de Apoyo                             | Versión: 02          | OFICINA ASESORA       |             |
| ULNCERO IOSÉ DE CALDAS |                      | Proceso: Gest                     | ión Contractual                              | Fecha de Apro        | bación:               | DE SISTEMAS |
|                        | stor E Áricar 1      | Datas da Costacto - Euro          | scilo Académica - Espaciancia Reefection     | d Emailancia Docusta | Arthidadas Aradámiras |             |
| E                      | operiencia Investi   | gación Preducción Aca             | démica Langua Extranjara                     | a Esperancia pocessa | Acondary Academicas   | ·           |
| L                      | engua Extr           | anjera con que pa                 | rticipa en concursos                         |                      |                       |             |
|                        |                      |                                   | Registrar Langua                             | a Extranjera         |                       |             |
| 1                      | Idioma Certificación |                                   | Institución certifica                        | Idioma est           | ranjero               | Editar      |
| 3                      | Inglés               | TOELF                             | Udistrital                                   | J.                   |                       | 2           |

Imagen 51.

Para agregar un idioma debe hacer clic en el botón que se encuentra en la parte superior de los registros. (Imagen 52)

| Lengua | Extranjera | con | que  | particip | a er     | n concursos          |
|--------|------------|-----|------|----------|----------|----------------------|
|        |            |     |      | 4        | Registra | ar Lengua Extranjera |
|        |            | Ima | igen | 52.      |          |                      |

Al hacer clic en el botón, aparecerá en la parte inferior un formulario para completar sobre la lengua extranjera que desea inscribir. En el formulario tendrá que indicar qué idioma va a agregar y si éste es certificado. En caso de que la última respuesta sea positiva, se habilitarán tres campos adicionales, en los que tendrá que indicar el nombre de la certificación, la institución que certifica y el documento en formato PDF con un peso que no supere 1MB, donde demuestre la certificación. (Imagen 53)

| dioma: * Seleccione       |   |  |
|---------------------------|---|--|
| Centering                 |   |  |
| dioma Certificado: * 🛛 NO | * |  |
| Nombre Certificación:     |   |  |
| tombre Gennoación.        |   |  |
| nrtitución Cortifica: *   |   |  |
| istitución centrica.      |   |  |
| dioma extranjero: *       |   |  |
|                           |   |  |
|                           |   |  |

Imagen 53.

Si ya ingresó la información, haga clic en "Guardar Datos de Lengua Extranjera". Esto le generará un aviso de confirmación de inscripción de datos. (Imagen 54)

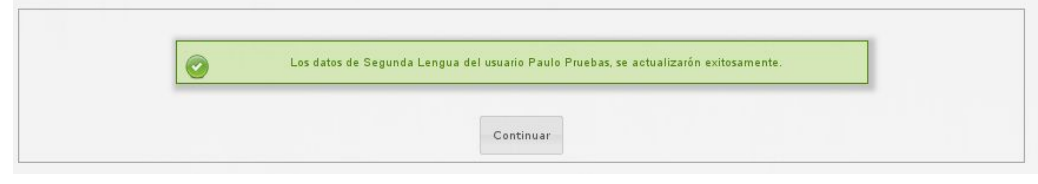

lmagen 54.

|                           | INSTRUCTIVO PARA EL REGISTRO DE DOCENTES<br>NUEVOS EN EL SISTEMA DE GESTIÓN ACADÉMICA | Código:              | 0               |
|---------------------------|---------------------------------------------------------------------------------------|----------------------|-----------------|
|                           | Macroproceso: Gestión de Apoyo                                                        | Versión: 02          | OFICINA ASESORA |
| FILLINGERO 1052 DE CALDAS | Proceso: Gestión Contractual                                                          | Fecha de Aprobación: | DE SISTEMAS     |

# 6.3. Plan de trabajo

Este se puede encontrar haciendo clic en el módulo Docente y "Plan de Trabajo" en el menú de Vinculación Docente. (Imagen 55)

| ente Funcionario -            | Admisiones y Registro <del>-</del>   | Docencia - Asistente Te | esorería∓ Biblioteca∓ |
|-------------------------------|--------------------------------------|-------------------------|-----------------------|
| umentos <del>-</del> Software | Licenciado <del>-</del> Comunidad UD | 👻 🔔 Notificaciones      | 😫 Mi Cuenta           |
| Cerrar Sesión                 |                                      |                         |                       |
|                               |                                      |                         |                       |
| Cursos                        | Evaluación Docente                   | Consejerías             | Vinculación Docente   |
| Asignaturas                   | Auto Evaluación                      | Estudiantes             | Certificado de        |
| Captura de Notas              | Resultados                           | aconsejados             | Ingresos y            |
| Postgrado                     | Evaluación                           |                         | Retenciones           |
| Captura de Notas              |                                      |                         | Hoja de Vida          |
| Pregrado                      |                                      |                         | Plan de Trabajo       |
| Envío de Correos              |                                      |                         | Producción            |
| lista de Clase                |                                      |                         | Académica             |
| lotas Periodo                 |                                      |                         | Soportes Pre-         |
| Anterior                      |                                      |                         | vinculación           |
| /acacionales                  |                                      |                         |                       |
| Anterior<br>/acacionales      |                                      |                         | vinculació            |

Imagen 55.

**Nota:** la preasignación realizada por el proyecto curricular. que está dispuesta en el sistema no le genera ningún vínculo laboral con la universidad.

Al hacer clic en "Plan de Trabajo", encontrará el plan de trabajo para el periodo actual, en donde puede aprobar la carga académica preasignada por cada curso que tenga asignado por Vinculación Especial. (Imagen 56)

| Estimado Docente, La carga académica aquí registrada | corresponde a la <b>PREASIGNACIÓN</b> que ha hech | o su Proyecto Curricular; ésta no genera ningú | in vínculo laboral con la Universidad. Usted de | be aprobar esta preasignación. |
|------------------------------------------------------|---------------------------------------------------|------------------------------------------------|-------------------------------------------------|--------------------------------|
| probación de Preasignación de Carga Académica        |                                                   |                                                |                                                 |                                |
| Espacio Académico                                    | Grupo                                             | Proyecto                                       | Nivel                                           | Aprobación                     |
| 3 - FÍSICA I: MECÁNICA NEWTONIANA                    | 005-8                                             | INGENIERIA ELECTRONICA                         | PREGRADO                                        | aprobado                       |
| 13 - FÍSICA II: ELECTROMAGNETISMO                    | 005-7                                             | INGENIERIA ELECTRONICA                         | PREGRADO                                        |                                |
| 3 - FÍSICA I: MECÁNICA NEWTONIANA                    | 005-7                                             | INGENIERIA ELECTRONICA                         | PREGRADO                                        | aprobado                       |
| 111 - TERMODINÁMICA YFLUIDOS                         | 015-22                                            | INGENIERIA INDUSTRIAL                          | PREGRADO                                        |                                |
| 20 - FÍSICA II: ONDAS Y FÍSICA MODERNA               | 015-21                                            | INGENIERIA INDUSTRIAL                          | PREGRADO                                        | aprobado                       |
| 20 - FÍSICA II: ONDAS Y FÍSICA MODERNA               | 015-26                                            | INGENIERIA INDUSTRIAL                          | PREGRADO                                        |                                |

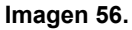

### 6.3.1. Aprobación de carga preasignada

En este caso, la carga académica no ha sido aprobada. Para saber el estado de carga académica, ubique el campo "Aprobación", que se encuentra en la última casilla del Plan de Trabajo. (Imagen 57)

| Espacio Académico                       | Grupo  | Proyecto               | Nivel    | Aprobación<br>Docente | Aprobación<br>Coordinación |
|-----------------------------------------|--------|------------------------|----------|-----------------------|----------------------------|
| 3 - FÍSICA I: MECÁNICA NEWTONIANA       | 005-8  | INGENIERIA ELECTRONICA | PREGRADO | aprobado              |                            |
| 13 - FÍSICA II: ELECTROMAGNETISMO       | 005-7  | INGENIERIA ELECTRONICA | PREGRADO | En espera             | En espera                  |
| 3 - FÍSICA I: MECÁNICA NEWTONIANA       | 005-7  | INGENIERIA ELECTRONICA | PREGRADO | aprobado              |                            |
| 111 - TERMODINÁMICA YFLUIDOS            | 015-22 | INGENIERIA INDUSTRIAL  | PREGRADO | En espera             | En espera                  |
| 20 - FÍSICA III: ONDAS Y FÍSICA MODERNA | 015-21 | INGENIERIA INDUSTRIAL  | PREGRADO | aprobado              | En espera                  |
| 20 - FÍSICA III: ONDAS Y FÍSICA MODERNA | 015-26 | INGENIERIA INDUSTRIAL  | PREGRADO | En espera             | En espera                  |

|                         | INSTRUCTIVO PARA EL REGISTRO DE DOCENTES<br>NUEVOS EN EL SISTEMA DE GESTIÓN ACADÉMICA | Código:              | 0               |
|-------------------------|---------------------------------------------------------------------------------------|----------------------|-----------------|
|                         | Macroproceso: Gestión de Apoyo                                                        | Versión: 02          | OFICINA ASESORA |
| FRANCERO 1052 DE CALDAS | Proceso: Gestión Contractual                                                          | Fecha de Aprobación: | DE SISTEMAS     |

Para aprobar la carga asignada, ubique el espacio académico y luego haga clic en la casilla para seleccionar la aprobación. (Imagen 58)

| Espacio Académico                       | Grupo  | Proyecto               | Nivel    | Aprobación<br>Docente | Aprobación<br>Coordinación |
|-----------------------------------------|--------|------------------------|----------|-----------------------|----------------------------|
| 3 - FÍSICA I: MECÁNICA NEWTONIANA       | 005-8  | INGENIERIA ELECTRONICA | PREGRADO | aprobado              |                            |
| 13 - FÍSICA II: ELECTROMAGNETISMO       | 005-7  | INGENIERIA ELECTRONICA | PREGRADO | En espera             | En espera                  |
| 3 - FÍSICA I: MECÁNICA NEWTONIANA       | 005-7  | INGENIERIA ELECTRONICA | PREGRADO | aprobado              |                            |
| 111 - TERMODINÁMICA YFLUIDOS            | 015-22 | INGENIERIA INDUSTRIAL  | PREGRADO | En espera             | En espera                  |
| 20 - FÍSICA III: ONDAS Y FÍSICA MODERNA | 015-21 | INGENIERIA INDUSTRIAL  | PREGRADO | aprobado              | En espera                  |
| 20 - FÍSICA III: ONDAS Y FÍSICA MODERNA | 015-26 | INGENIERIA INDUSTRIAL  | PREGRADO | En espera             | En espera                  |

Imagen 58.

Cuando haya hecho la selección del o los cursos a aprobar, haga clic en el botón "Enviar aprobación". (Imagen 59)

| 20 - FÍSICA III: O NDAS Y FÍSICA MODERNA | 015-26     | ING ENIERIA IND USTRIAL | PREGRADO |
|------------------------------------------|------------|-------------------------|----------|
|                                          |            | Enviar aprobación       |          |
|                                          | Imagen 59. |                         |          |

**Nota:** el sistema solo permitirá registrar el Plan de Trabajo para los docentes que hayan aprobado su preasignación de Carga Académica, una vez ésta haya sido aprobada por el Coordinador de Proyecto y tenga la vinculación que corresponda para registrar el Plan de trabajo. (Imagen 60)

| Estimado Docente,                                                                                        | La carga académica aquí registrada corresponde a | a PREASIGNACIÓN | l que ha hecho su Proyecto Curricular; ésta no gen            | era ningún vinculo | o laboral con la Universidad.  |            |
|----------------------------------------------------------------------------------------------------|--------------------------------------------------|-----------------|---------------------------------------------------------------|--------------------|--------------------------------|------------|
| Aprobación de Preasignación de Carga Académica                                                           |                                                  |                 |                                                               |                    |                                |            |
| Espacio Académico                                                                                        | Gri                                              | upo             | Proyecto                                                      | Nivel              |                                | Aprobación |
| 1801055 - PROYECTO DE GRADO I                                                                            | 11                                               | 8-71            | ESP. HIGENE, SEGURIDAD Y SALUD EN EL TRABAJO                  | POSGRADO           |                                | aprobado   |
| 1801055 - PROYECTO DE GRADO I                                                                            | 11                                               | 8-73            | ESP. HIGIENE, SEGURIDAD Y SALUD EN EL TRABAJO                 | POSGRADO           |                                | aprobado   |
| Jacos del upcente                                                                                        |                                                  |                 | Período:                                                      | :                  | 2017 - 3                       |            |
| atos de Locerte:                                                                                         |                                                  |                 | Período:<br>Seleccione el período para copiar plan de trabajo | :                  | 2017 - 3                       |            |
| iktos pel ubcerte                                                                                        | -                                                |                 | Período:<br>Seleccione el período para copier plan de trabajo | :                  | 2017 - 3<br>2017-1 ~ Continuar |            |
| into de unocate                                                                                          | DOCENTE PLANTA TIEMPO                            | COMPLETO Y      | Período:<br>Seleccione el período para copiar plan de trabajo |                    | 2017 - 3<br>2017-1 × Continuar |            |
| Hato Berucente<br>Sentración:<br>Herothera actividadas<br>Tipo de vinculación:<br>Actoldado:             | DOCENTE PLANTA TIEMPO                            | COMPLETO V      | Período:<br>Seleccione el período para copar plan de trabajo  |                    | 2017 - 3<br>2017-1 × Continuar |            |
| nes an ucoren<br>evente escente<br>entrocedre<br>Tips de vinculación:<br>Actividado<br>Sede:             | DOCENTE PLANTA TIEMPO                            | COMPLETO ~      | Período:<br>Selectore el período pera copar plan de tedap:    |                    | 2017 - 3<br>2017-1 ~ Continuar |            |
| Arta disuborni<br>Dente:<br>dereticade<br>Tigs de vinculación:<br>Actividad<br>Sede:<br>Sede:<br>Estelo: | DOCENTE PLANTA TIEMPO                            | COMPLETO V      | Período:<br>Seleccione el período para copera plan de malage  | :                  | 2017 - 3<br>2017-1 V Continuar |            |

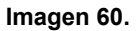

A los Docentes que no tengan registrada en el sistema carga académica con vinculación especial, el sistema no les presentará el formulario para aprobación. (Imagen 61)

| Ver Manual de Usuario.                                       |                               |   |
|--------------------------------------------------------------|-------------------------------|---|
| Datos del Docente                                            |                               |   |
| Jocente:                                                     |                               |   |
| dentificación:                                               |                               |   |
|                                                              |                               |   |
| eleccionar actividades                                       | DOCENTE PLANTA TIEMPO COMPLET | 0 |
| eleccionar actividades<br>Tipo de vinculación:<br>Actividad: | DOCENTE PLANTA TIEMPO COMPLET | 0 |
| Tipo de vinculación:<br>Actividad:<br>Sede:                  | DOCENTE PLANTA TIEMPO COMPLET | 0 |

Imagen 61.